## Как правильно выгрузить карточку 51/52 счета из системы «1С»

## Инструкция для Клиента:

Для рассмотрения вопроса о кредитовании необходима карточка по 51 счёту из программы «1С» в формате.xls за период 12 полных последних месяцев одним файлом.

1. В личном кабинете «1С» в разделе «Отчёты» выберите «Карточка счета»;

2. Выберите период 12 месяцев;

Например, если вы подаете заявку 20 октября 2023 года, то карточка 51 счета нужна за период с 1 октября 2022 по 30 сентября 2023 года.

3. В поле «Счёт» укажите цифру 51 и нажмите кнопку «Сформировать»;

4. В правом верхнем углу нажмите на иконку дискеты (Сохранить);

5. Укажите имя файла, выберите формат «Лист Excel (\*.xls)»

и нажмите «Ок»;

6. Загрузите скачанный файл в форму заявки на кредит.

Не принимаются к рассмотрению карточки 51 сч:

- выгруженные в разрезе полугодий, месяцев (исключение - замена версии 1С);

- выгруженные в разрезе разных банков.

Для рассмотрения вопроса об увеличении значения лимита кредитования на основании валютных операций выгружается карточка 52 сч из программы «1С» в формате.xls за период 12 полных последних месяцев одним файлом. Карточка должна выгружаться в рублях. Для этого в настройках отчета на закладке "Показатели" снять флажок "Валютная сумма".

🗲 🔶 ☆ Карточка счета 52 за Январь 2021 г. Общество с ограниченной ответственностью Альфа "\_тест\_"

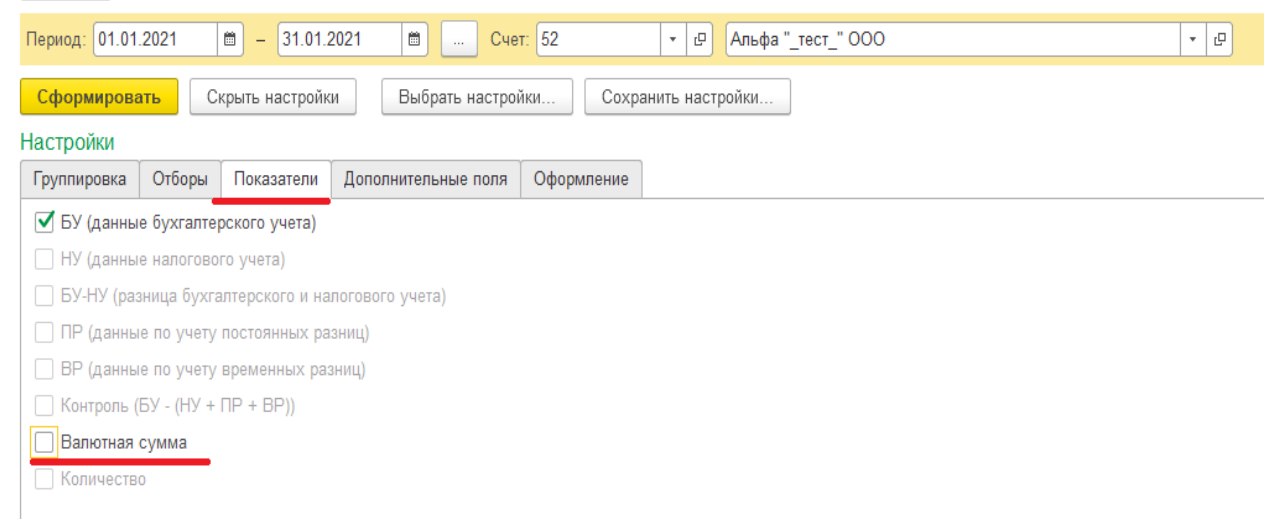